#### AutoCAD<sup>.</sup> Mechanical

# INNEHÅLL

| FÖRORD                                                                                                    | 1       |
|----------------------------------------------------------------------------------------------------|---------|
| FÖRFATTARNA                                                                                                    | 2       |
| LÄROBÖCKER                                                                                                    | 3       |
| KONVENTIONER                                                                                                    |         |
| SYSTEMKRAV                                                                                                    |         |
| SPRÅKVAL                                                                                                    |         |
| RELEASER                                                                                                    |         |
| FÖRKUNSKAPER                                                                                                    |         |
| AUTODESK HISTORIK                                                                                                    |         |
| NYHETER I AUTOCAD MECHANICAL 2009                                                                                                    |         |
| NYHETER I AUTOCAD 2009                                                                                                    |         |
| STARTA, SPARA OCH AVSLUTA                                                                                                    | 21      |
| STARTA AUTOCAD MECHANICAL 2009                                                                                                    |         |
| STARTA EN NY RITNING                                                                                                    |         |
| SPARA RITNINGEN                                                                                                    |         |
| AVSLUTA AUTOCAD MECHANICAL 2009                                                                                                    |         |
| ÖPPNA EN BEFINTLIG RITNING                                                                                                    |         |
| SELECT FILE                                                                                                    |         |
| FLERA RITNINGAR ÖPPNA SAMTIDIGT                                                                                                    |         |
| SNABBYTE MELLAN RITNINGAR                                                                                                    |         |
| SNABBÖPPNA RITNINGAR                                                                                                    |         |
| DRAWING PROPERTIES                                                                                                    |         |
| FILTYPER                                                                                                    |         |
| AUTOMATSPARANDE                                                                                                    |         |
| ÅNGRA KOMMANDON                                                                                                    |         |
| AVBRYTA KOMMANDO                                                                                                    |         |
|                                                                                                    |         |
| RITMILJÖN                                                                                                    |         |
| RITMILJÖN                                                                                                    |         |
| RITMILJÖN                                                                                                    |         |
| RITMILJÖN                                                                                                    | <b></b> |
| RITMILJÖN                                                                                                    |         |
| RITMILJÖN                                                                                                    |         |
| RITMILJÖN                                                                                                    |         |
| RITMILJÖN                                                                                                    |         |
| RITMILJÖN                                                                                                    |         |
| RITMILJÖN                                                                                                    |         |
| RITMILJÖN                                                                                                    |         |
| RITMILJÖN                                                                                                    |         |
| RITMILJÖN                                                                                                    |         |
| RITMILJÖN                                                                                                    |         |
| RITMILJÖN                                                                                                    |         |
| RITMILJÖN                                                                                                    |         |
| RITMILJÖN<br>ANVÄNDARGRÄNSSNITT<br>KOMMANDOFÖNSTRET<br>VERKTYGSFÄLT<br>OLIKA MENYFILER<br>COOLBARS<br>GRAB BARS<br>STATUSRAD<br>VERKTYGSFÄLTET MECHANICAL MAIN<br>RULLGARDINSMENYER<br>MECHANICAL BROWSER<br>BYGGA EN MODELL I MECHANICAL 2009<br>NAVIGATE<br>2D NAVIGATE<br>RITFUNKTIONER                                                                          |         |
| RITMILJÖN<br>ANVÄNDARGRÄNSSNITT                                                                                                    |         |
| RITMILJÖN                                                                                                    |         |
| RITMILJÖN   ANVÄNDARGRÄNSSNITT   KOMMANDOFÖNSTRET.   VERKTYGSFÄLT   OLIKA MENYFILER   COOLBARS   GRAB BARS.   STATUSRAD   VERKTYGSFÄLTET MECHANICAL MAIN   RULLGARDINSMENYER   MECHANICAL BROWSER   BYGGA EN MODELL I MECHANICAL 2009.   NAVIGATE   2D NAVIGATE   RITFUNKTIONER   VERKTYGSFÄLTET DRAW.   LINE   REKTANGEL   REDIGERA REKTANGEL   SYMMETRICAL LINES. |         |
| RITMILJÖN                                                                                                    |         |
| RITMILJÖN                                                                                                    |         |

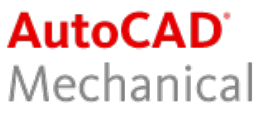

| CENTRUM- LINJER/MARKERINGAR      |     |
|----------------------------------|-----|
| VERKTYGSFÄLTET CENTERLINES       |     |
| CENTERLINES                      |     |
| CENTERLINE CROSS                 |     |
| CENTERLINE CROSS WITH HOLE       |     |
| CENTERLINE CROSS IN CORNER       |     |
| CENTERLINE CROSS ON PLATE        |     |
| CENTERLINE CROSS ON FULL CIRCLE  |     |
| CENTERLINE CROSS WITH ANGLES     |     |
| CENTERLINE CROSS IN HOLES        |     |
| CENTERLINE IN-BETWEEN            |     |
| VERKTYGSFÄLTET CONSTRUCTION      |     |
| CONSTRUCTION-FUNKTIONER          |     |
| VERKTYGSFÄLTET CONSTRUCTION EDIT |     |
| CONTOUR INSIDE                   |     |
| CONTOUR OUTSIDE                  |     |
| CONTOUR TRACE                    |     |
| SNITTMÖNSTED                     | 127 |
| 5141111401401ER                  |     |
| VERKTYGSFÄLTET HATCH             |     |
| SNITTMARKERING                   |     |
| SNITTMARKERING OCH CENTRUMLINJER |     |
| MODIFIERINGSFUNKTIONER           |     |
| VERK TYGSFÄLTET MODIFY           | 130 |
| POWER ERASE                      | 134 |
| POWER COPY                       | 137 |
| POWER VIEW                       | 139 |
| POWER RECALL                     | 140 |
| OFFSET                           | 141 |
| FILET                            | 143 |
| CHAMFER                          | 146 |
| JOIN ENTITIES                    | 148 |
| TRIM - EXTEND                    | 150 |
| ARRAY                            | 151 |
| KOPIERA MELLAN RITNINGAR         | 155 |
|                                  |     |
| LAGERHANTERING                   | 157 |
| VERKTYGSFÄLTET BASIC LAYER       |     |
| VERKTYGSFÄLTET LAYERGROUP        |     |
| LAYERGROUP MANAGER               |     |
| LAYER GROUP MANAGER              |     |
| MOVE TO ANOTHER GROUP            |     |
| VISIBILITY ENHANCEMENT           |     |
| VERKTYGSFÄLTET INQUIRY           |     |
| PALETTEN PROPERTIES              |     |
| PROPERTIES                       |     |
| DIMENSION                        | 173 |
| VERKTYGSFÄLTET DIMENSION         |     |
| POWER DIMENSION                  |     |
| ASSOCIATIV MÅTTSÄTTNING          |     |
| ARRANGE DIMENSIONS               |     |
| SKJUTA IN MÅTT                   |     |
| MULTIPLE DIMENSION               |     |
| DIMENSION ANGLE                  |     |
| HOLE CHARTS - TABELLMÅTTSÄTTNING |     |

#### CADMUM AB

Mölndalsvägen 30 A ; 412 63 GÖTEBORG Tfn 031 / 83 20 30 ; Tfx 031 / 83 20 34 www.cadmum.com © Copyright CADMUM i Göteborg AB Version 2008 08 22 AutoCAD Mechanical 2009 Grundkurs

## AutoCAD<sup>.</sup> Mechanical

| FITS LIST - TOLERANSTABELL                |     |
|-------------------------------------------|-----|
|                                           |     |
| SNAP                                      |     |
| VERKTYGSFÄLTET SNAP                       |     |
| KONSTANT OBJEKTSNAP                       |     |
| AUTOSNAP (TM)                             |     |
| POWER SNAP SETTINGS                       |     |
| KOORDINATSYSTEM                           | 211 |
| DE TRE DIMENSIONERNA                      |     |
| VERKTYGSFÄLTET UCS                        |     |
| EGNA SYMBOLER                             | 215 |
| VERKTYGSFÄLTET BLOCK                      |     |
| CREATE BLOCK                              |     |
| INSERT BLOCK                              |     |
| BLOCK EDITOR                              |     |
| DYNAMISKA BLOCK                           |     |
| WBLOCK                                    |     |
| EXTERNAL REFERENCE                        | 235 |
| VERKTYGSFÄLTET REFEDIT                    |     |
| IN PLACE REFERENCE EDITING                |     |
| DESIGN TOOLS                              | 242 |
|                                           |     |
| VERKTYGSFALTET DESIGN TOOLS               |     |
| DÖLJ SKYMDA KONTURER                      |     |
| TEXT                                      |     |
| VERKTYGSFÄLTET TEXT                       |     |
| MULTILINE TEXT - LÖPANDE TEXT             |     |
| SCALE TEXT                                |     |
| JUSTIFY TEXT                              |     |
| LANGUAGE CONVERTER                        |     |
| VERKTYGSFALLET DRAWING TITLE AND REVISION |     |
|                                           |     |
| ANNUIATION                                | 270 |
| VERKTYGSFÄLTET SYMBOLS                    |     |
| SURFACE TEXTURE                           |     |
| FEALURE CONTROL FRAME                     |     |
| VERKTYGSFÄLTET BOM                        | 281 |
| SVFTSBFTFCKNINGAR                         | 282 |
|                                           |     |
| BETEUKNINGENS UPPBYGGNAD                  |     |
| SVETSENS PLACERING                        |     |
| SVETSMETODER                              |     |
| SVETSBARA MATERIAL                        |     |
| SKRUVAR                                   |     |
| VERKTYGSFÄLTET SCREWS                     | 287 |
| SCREW - RITA SKRUV/BULT                   |     |
| SPARA SKRUV-/BULTFÖRBAND                  |     |
| SCREW TEMPLATES                           |     |

www.cadmum.com

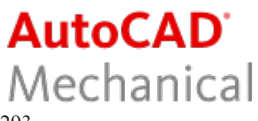

| HIDE PARTS                          |     |
|-------------------------------------|-----|
| HÅL                                 |     |
| VERKTYGSFÄLTET HOLE                 |     |
| TAPPED THROUGH HOLES                |     |
| REDIGERA HÅL                        |     |
| HÄNVISNINGSTEXT TILL HÅL            |     |
| AXELGENERATOR                       |     |
| VERKTYGSFÄLTET SHAFT GENERATOR      |     |
| SHAFT GENERATOR                     |     |
| REDIGERA AXEL                       |     |
| FLYTTA SIDVY/SEKTION                |     |
| INFOGA KONISK DEL PÅ AXEL           |     |
| INFOGA KUGGHJUL PÅ AXEL             |     |
| AVFASA DEL PÅ AXEL                  |     |
| AVRUNDA DEL PÅ AXEL                 |     |
| INFOGA RULLAGER PÅ AXEL             |     |
| INFOGA AXIELLT HÅL I AXEL           |     |
| SNITTMARKERA AXEL                   |     |
| SKAPA SEKTION AV AXEL               |     |
| STANDARDOBJEKT                      |     |
| VERKTYGSFÄLTET STANDARD PARTS       | 326 |
| STEEL SHAPES                        |     |
| FJÄDRAR                             |     |
| SPRINGS                             | 331 |
| REDIGERA FJÄDER                     |     |
| BERÄKNINGAR                         |     |
| VERKTYGSFÄLTET CALCULATION          | 338 |
| LAST OCH NEDBÖININGSBER ÄKNING      | 339 |
| DEFLECTION LINE                     | 342 |
| FINITA ELEMENT-BERÄKNING AV L-BALK  |     |
| STYCKLISTOR                         |     |
| VERKTYGSFÄLTET BOM                  | 350 |
| AKTIVERA BOM DATABASE               | 351 |
| BALLOON                             | 352 |
| PARTS LIST                          | 358 |
| REDIGERA BOM DATABASE               | 359 |
| SKRIVA UT STYCKLISTA                | 360 |
| PART REFERENCE                      | 362 |
| SKAPA TABELLER                      | 364 |
| FÖRÄNDRA BEFINTLIG TABELL           | 366 |
| FÖRÄNDRA BEFINTLIG TABELL MED GRIPS |     |
| ÖVRIGT                              |     |
| HJÄLPFUNKTIONEN                     |     |
| DRAWING RECOVERY MANAGER            |     |
| VERKTYGSFÄLTET MODIFY               |     |
| TOOLTIPS                            |     |
| LARGE BUTTONS                       |     |
| TOOLTIPMERGE                        |     |
| COMMUNICATION CENTER                |     |
| TRAY SETTINGS                       |     |

#### **CADMUM AB** Mölndalsvägen 30 A ; 412 63 GÖTEBORG Tfn 031 / 83 20 30 ; Tfx 031 / 83 20 34

www.cadmum.com

© Copyright CADMUM i Göteborg AB Version 2008 08 22 AutoCAD Mechanical 2009 Grundkurs

### AutoCAD<sup>.</sup> Mechanical

| STARTBIBLIOTER                                                                                                    |                          |
|----------------------------------------------------------------------------------------------------|--------------------------|
| SKAPA PROGRAMSTART MED FÖRVALD PROFIL                                                                                        |                          |
| LINEWEIGHT                                                                                                    |                          |
| FRIGÖRA MINNE I DATORN                                                                                                    |                          |
| REVISION CLOUD                                                                                                    |                          |
| LIBRARY                                                                                                    |                          |
| CADRITNINGAR PÅ INTERNET                                                                                                    |                          |
| LADDA HEM AUTODESK DESIGN REVIEW                                                                                             |                          |
| PUBLISH                                                                                                    |                          |
| DESIGN REVIEW                                                                                                    |                          |
| INSTÄLLNINGAR                                                                                                    |                          |
|                                                                                                    |                          |
| MECHANICAL OPTIONS                                                                                                    |                          |
| MECHANICAL OPTIONS<br>INSTÄLLNINGAR FÖR AUTOCAD                                                                              |                          |
| MECHANICAL OPTIONS<br>INSTÄLLNINGAR FÖR AUTOCAD<br>ALLMÄNT OM EGNA RITNINGSBLANKETTER                                        |                          |
| MECHANICAL OPTIONS<br>INSTÄLLNINGAR FÖR AUTOCAD<br>ALLMÄNT OM EGNA RITNINGSBLANKETTER<br>DRAWING SECURITY                    | 400<br>404<br>408<br>413 |
| MECHANICAL OPTIONS<br>INSTÄLLNINGAR FÖR AUTOCAD<br>ALLMÄNT OM EGNA RITNINGSBLANKETTER<br>DRAWING SECURITY<br>ÖVNINGAR        |                          |
| MECHANICAL OPTIONS<br>INSTÄLLNINGAR FÖR AUTOCAD<br>ALLMÄNT OM EGNA RITNINGSBLANKETTER<br>DRAWING SECURITY<br><b>ÖVNINGAR</b> |                          |